# Instructivo para la reinstalación del Sistema de Facturación

# **EcPos-UCV**

(Importante: Solo para impresoras fiscales operativas)

## Paso 1:

Llenar la solicitud de servicio que encontrara en la siguiente dirección

http://www.ucv.ve/estructura/vicerrectorado-administrativo/departamento-de-tecnologia-de-lainformacion-y-comunicacion-dtic/servicios-del-departamento-de-tecnologia-de-informacion-ycomunicacion.html

Enviar al correo <u>serviciosvrad@ucv.ve</u> o <u>carmen.salas@ucv.ve</u> dicha solicitud.

-Deberá esperar respuesta a la solicitud para reinstalar el Sistema EcPos-UCV

**NOTA**: es importante que la persona a realizar la reinstalación del Sistema de Facturación sea personal del Departamento/Unidad de Informática de su Facultad/Dependencia, dado que se necesita dar privilegios de administrador al usuario de caja.

## Paso 2:

Bajar la carpeta Facturacion\_VRAD.zip y ActualizacionVersion3.0.0e

## Paso 3:

Descomprimir Facturacion\_VRAD.zip

#### Paso 4:

Ejecutar los tres archivos que están en la carpeta ODBCS

| Nombre     | Fecha de modifica  | Тіро             | Tamaño   |
|------------|--------------------|------------------|----------|
| 🔂 pgoledb  | 13/04/2009 09:42 a | Paquete de Windo | 2.284 KB |
| 🔂 psqljdbc | 13/04/2009 09:50 a | Paquete de Windo | 1.978 KB |
| 🛃 psqlodbc | 13/04/2009 09:44 a | Paquete de Windo | 4.609 KB |

#### Paso 5:

Configuración de los ODBCS

Ir a: Panel de Control  $\rightarrow$  Herramientas Administrativas  $\rightarrow$  Orígenes de datos ODBC

En DSN de usuario, hacer clic en el botón Agregar...

| onuroladores 5                                | Seguimiento                                                   | Agrupación de co                                                      | onexiones                                  | Acerca de                            |
|-----------------------------------------------|---------------------------------------------------------------|-----------------------------------------------------------------------|--------------------------------------------|--------------------------------------|
| DSN de usuario DSN de sistema DSN de archivo  |                                                               |                                                                       |                                            |                                      |
| ríannes de detas de l                         | eusio:                                                        |                                                                       |                                            |                                      |
| igenes de datos de t                          | Isuano.                                                       |                                                                       |                                            |                                      |
| Nombre                                        | Controlador                                                   |                                                                       |                                            | Agregar                              |
| dBASE Files                                   | Microsoft Acc                                                 | cess dBASE Driver (*                                                  | .dbf, *.ndx                                | Quitar                               |
| Excel Files                                   | Microsoft Exc                                                 | cel Driver (*xls, *xlsx,                                              | *xlsm, *x                                  | C, Cittar                            |
| MS Access Database                            | Microsoft Acc                                                 | cess Driver (*.mdb, *.a                                               | accdb)                                     | Configurar                           |
|                                               |                                                               |                                                                       |                                            |                                      |
| (                                             |                                                               |                                                                       | 4                                          |                                      |
| Un Origen o                                   | III<br>de datos de usu<br>r de datos indic                    | uario ODBC almacena<br>cado. Un Origen de d                           | ►<br>nformació<br>atos de usu              | n de conexión<br>ario sólo es        |
| Un Origen d<br>al proveedo<br>visible y utili | III<br>de datos de usu<br>r de datos indio<br>zable en el equ | iario ODBC almacena<br>cado. Un Origen de d<br>ipo actual por el usua | informació<br>atos de usu<br>ario indicado | n de conexión<br>iario sólo es<br>o. |

Seleccionar del listado la opción

Para la configuración ingrese los parámetros que le fueron enviados, en respuesta a su solicitud de servicio

| PostgreSQL Uni | code ODBC Driver (p | osqlODBC) Setup |         | X      |
|----------------|---------------------|-----------------|---------|--------|
|                |                     |                 |         |        |
| Data Source    | PostgreSQL35W       | Description     |         |        |
| Database       |                     | SSL Mode        | disable | •      |
| Server         |                     | Port            | 5432    |        |
| User Name      |                     | Password        |         |        |
|                |                     |                 |         |        |
| Options        |                     |                 |         | Test   |
| Datasource     | Global              | Manage DSN      | Save    | Cancel |

Test , debe ver el siguiente mensaje Haga clic en el botón

> Universidad Central de Venezuela - Vicerrectorado Administrativo Departamento de Tecnología e Información

| Connection Test       |  |
|-----------------------|--|
| Connection successful |  |
| Aceptar               |  |

Si la conexión fue satisfactoria debe guardar la configuración, haga clic en el botón

**Muy importante**: para continuar con la instalación del sistema debe revisar que el puerto serial debe estar conectado al puerto RS232 de la impresora fiscal.

Paso 6:

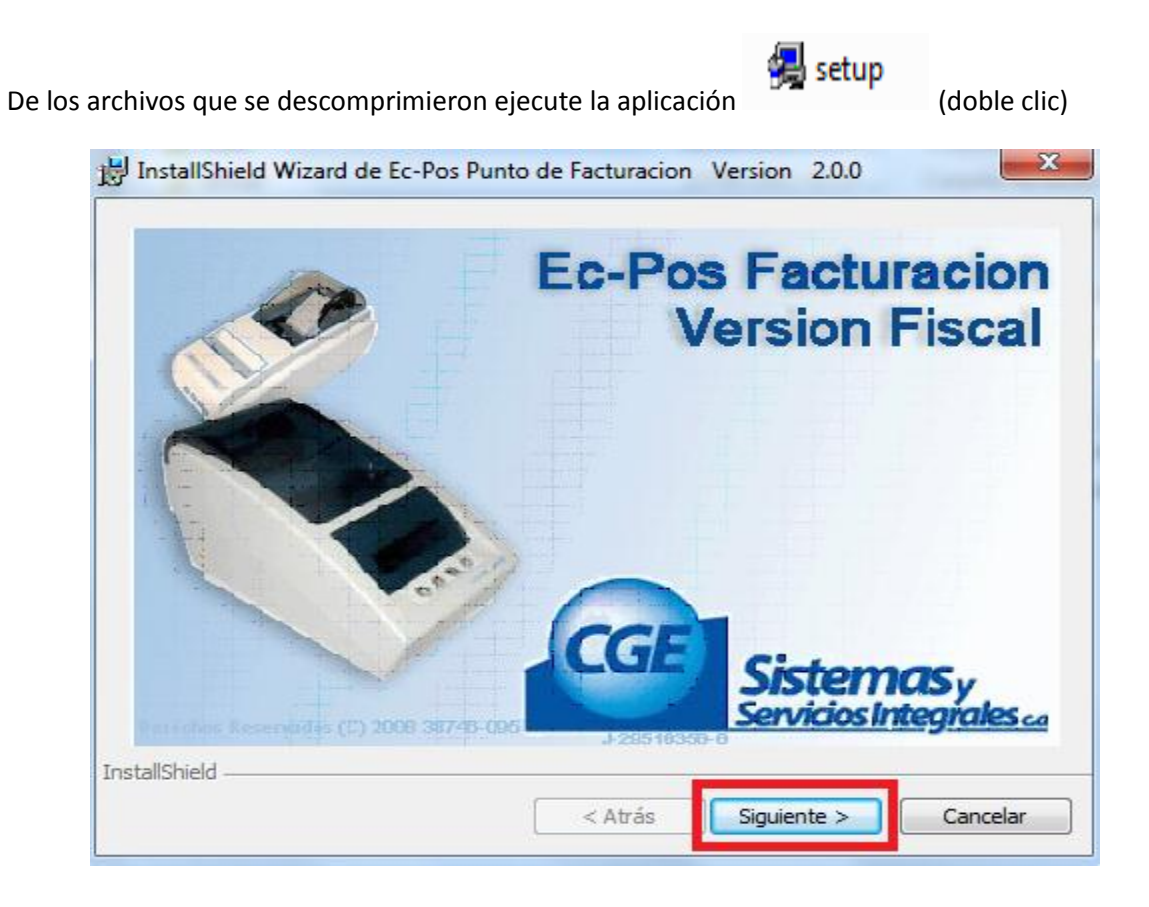

Save

| B InstallShield Wizard de Ec-l                          | Pos Punto de Facturacion Version 2.0.0                                                                |                                       |
|---------------------------------------------------------|----------------------------------------------------------------------------------------------------|---------------------------------------|
|                                                         | Bienvenido a InstallShield Wizar<br>Punto de Facturacion Version                                      | rd de Ec-Pos<br>2.0.0                 |
|                                                         | InstallShield(R) Wizard instalará Ec-Pos Pu<br>Version 2.0.0 en su equipo. Para continu<br>Siguiente. | nto de Facturacion<br>ar, haga dic en |
|                                                         | ADVERTENCIA: Este programa está proteg<br>derechos de autor y otros tratados interna                  | gido por las leyes de<br>acionales.   |
|                                                         | < Atrás Siguiente >                                                                                   | Cancelar                              |
| 闄 InstallShield Wizard de Ec-                           | Pos Punto de Facturacion Version 2.0.                                                                 | 0                                     |
| Información del cliente                                 |                                                                                                    |                                       |
| Por favor, introduzca la infor                          | nación.                                                                                               |                                       |
| Nombre de <u>u</u> suario:                              |                                                                                                    |                                       |
| JUCV                                                    |                                                                                                    |                                       |
| Organización:                                           |                                                                                                    |                                       |
| JUCV                                                    |                                                                                                    |                                       |
|                                                         |                                                                                                    |                                       |
| Instalar esta aplicación para:                          |                                                                                                    |                                       |
| Oualquiera que utilice este equipo (todos los usuarios) |                                                                                                    |                                       |
| Solo para mi (                                          | vrad)                                                                                                 |                                       |
| InstallShield                                           |                                                                                                    |                                       |
|                                                         | < Atrás Siguiente >                                                                                   | Cancelar                              |

| Carpeta de destino                                                                                                    |                                              |                      |          |
|----------------------------------------------------------------------------------------------------|----------------------------------------------|----------------------|----------|
| Haga dic en Siguiente para instalar e<br>en una carpeta diferente.                                                    | n esta carpeta o en (                        | Cambiar para instala |          |
| InstalarEc-Pos Punto de Fa<br>C:\ecpos_ucv\                                                                           | acturacion Version                           | 2.0.0 en:            | Cambiar  |
|                                                                                                    |                                              |                      |          |
|                                                                                                    |                                              |                      |          |
|                                                                                                    |                                              |                      |          |
|                                                                                                    |                                              |                      |          |
| InstallShield                                                                                                    |                                              |                      |          |
|                                                                                                    | < Atrás                                      | Siguiente >          | Cancelar |
|                                                                                                    |                                              |                      |          |
| ill InstallShield Wizard de Ec-Pos Pur                                                                                | nto de Facturacion                           | Version 2.0.0        | ×        |
| Preparado para instalar el progra                                                                                     | ima                                          |                      |          |
| El Asistente está preparado para con                                                                                  | nenzar la instalación.                       |                      | Č)       |
| Si desea revisar la configuración de la<br>Atrás. Haga clic en Cancelar para sal                                      | a instalación o realiza<br>ir del Asistente. | r algún cambio, hag  | a dic en |
| Configuración actual:                                                                                                 |                                              |                      |          |
| Tipo de instalación:                                                                                                  |                                              |                      |          |
|                                                                                                    |                                              |                      |          |
|                                                                                                    |                                              |                      |          |
| Carpeta de destino:                                                                                                   |                                              |                      |          |
| Carpeta de destino:<br>C:\ecpos_ucv\                                                                                  |                                              |                      |          |
| Carpeta de destino:<br>C:\ecpos_ucv\<br>Información del usuario:                                                      |                                              |                      |          |
| Carpeta de destino:<br>C:\ecpos_ucv\<br>Información del usuario:<br>Nombre: UCV                                       |                                              |                      |          |
| Carpeta de destino:<br>C:\ecpos_ucv\<br>Información del usuario:<br>Nombre: UCV<br>Orqanización: UCV                  |                                              |                      |          |
| Carpeta de destino:<br>C:\ecpos_ucv\<br>Información del usuario:<br>Nombre: UCV<br>Organización: UCV<br>InstallShield |                                              |                      |          |

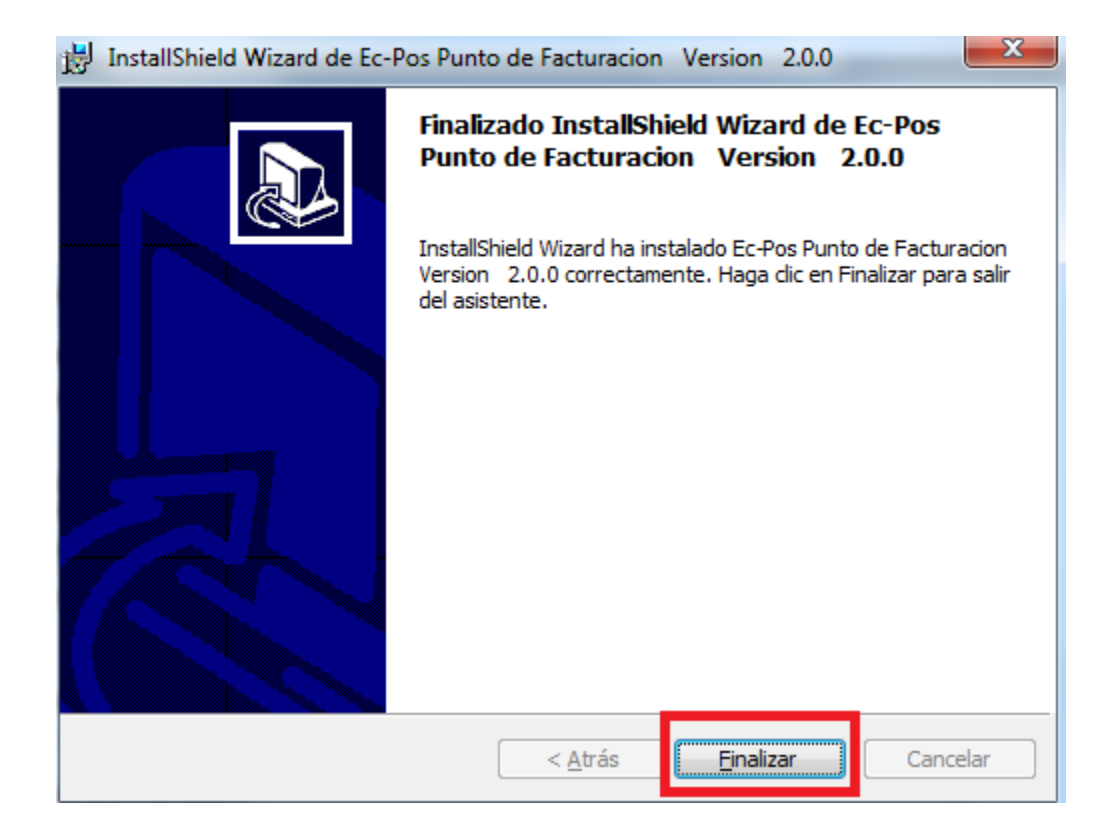

Ubique el siguiente acceso directo en el escritorio y haga doble clic

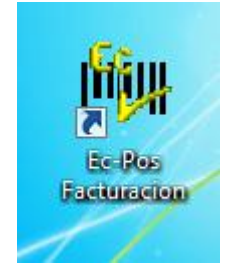

continúe con los siguientes pasos

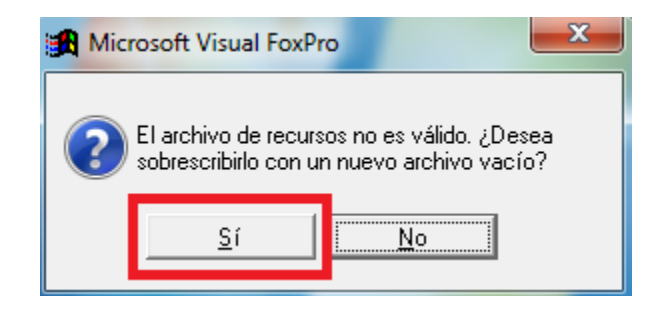

Universidad Central de Venezuela - Vicerrectorado Administrativo Departamento de Tecnología e Información

| El archivo numerac<br>Seleccione la págir | dbf no está marcado con una página d<br>na de códigos con la que se creó. | e códigos.          |
|-------------------------------------------|---------------------------------------------------------------------------|---------------------|
| <b>D</b> I <i>i i i</i>                   | Página de códigos:                                                        |                     |
| C Todas                                   | 895 - Kamenicky (Czech) MS-DC  932 - Japan Shift-JIS                      | <u>S</u> eleccionar |
|                                           | 936 - PRC GBK<br>949 - Hangul(Wansung)                                    | Cancelar            |
| ⊂ MS- <u>D</u> OS                         | 950 - Taiwan Big 5                                                        | Ayuda               |
| 🛛 🖸 <u>M</u> acintosh                     | Windows 💌                                                                 |                     |

6.1) En la siguiente ventana indique en cada uno de los campos solicitados la información que recibió por correo electrónico

| 🚟 Conf. General           | Σ                                | 3 |
|---------------------------|----------------------------------|---|
| Identificacion de la Caja | 3                                |   |
| Numero de Caja            |                                  |   |
| Compañia / Institucion    | Universidad Central de Venezuela |   |
| Area / Sucursal           | 00                               |   |
| Rif                       | G20000627                        |   |
| Codigo de Activacion      | XXXX-XXXX-XXX                    |   |
|                           | 🗆 Guardar                        |   |

6.2)

6.3)

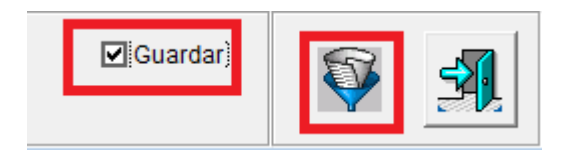

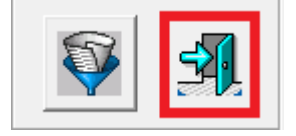

- 6.4) clic en cerrar ventana
- 6.5) Ubique el siguiente acceso directo en el escritorio y haga doble clic

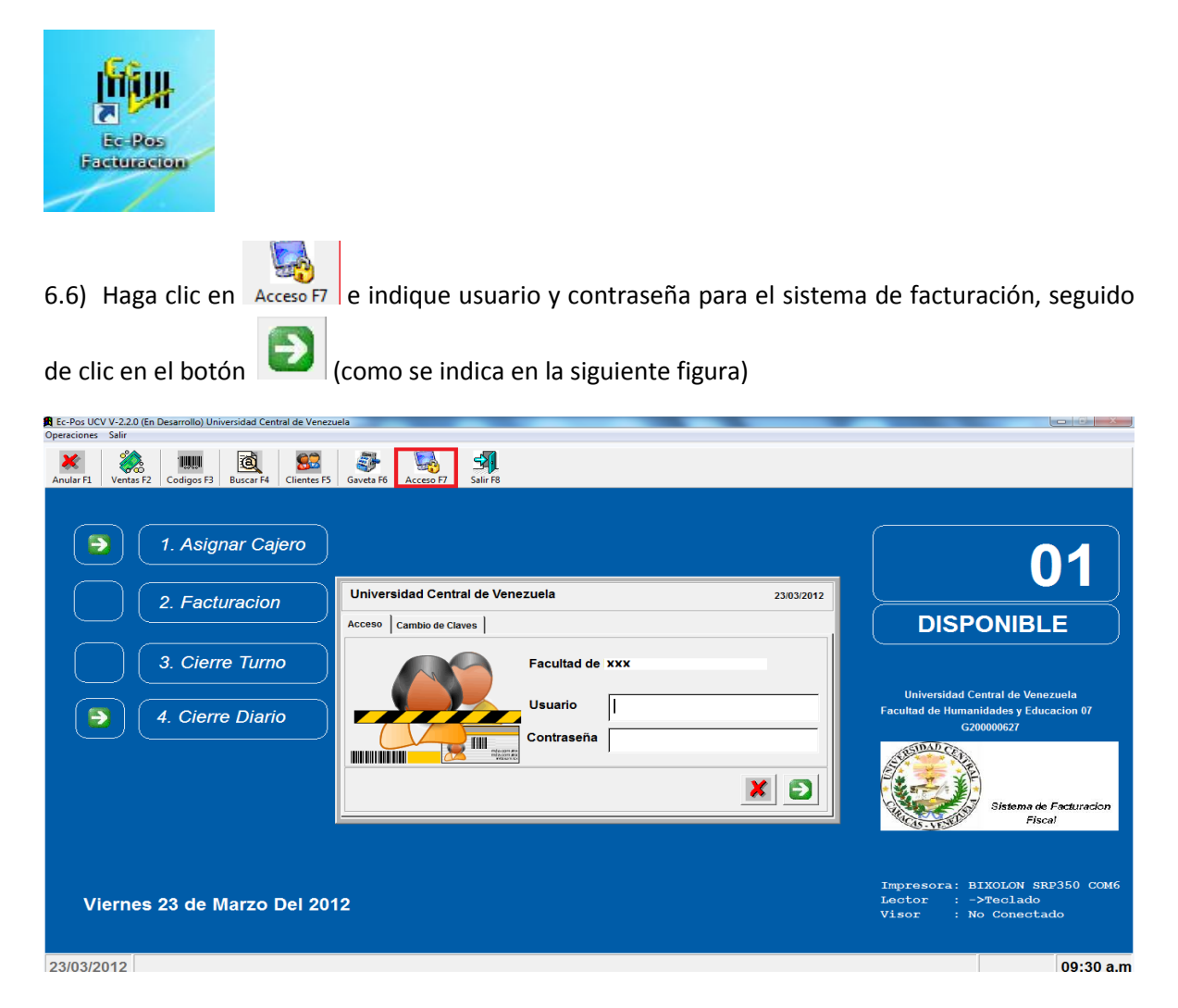

6.7) Seleccione Mantenimiento  $\rightarrow$  dispositivos periféricos (ver siguiente figura)

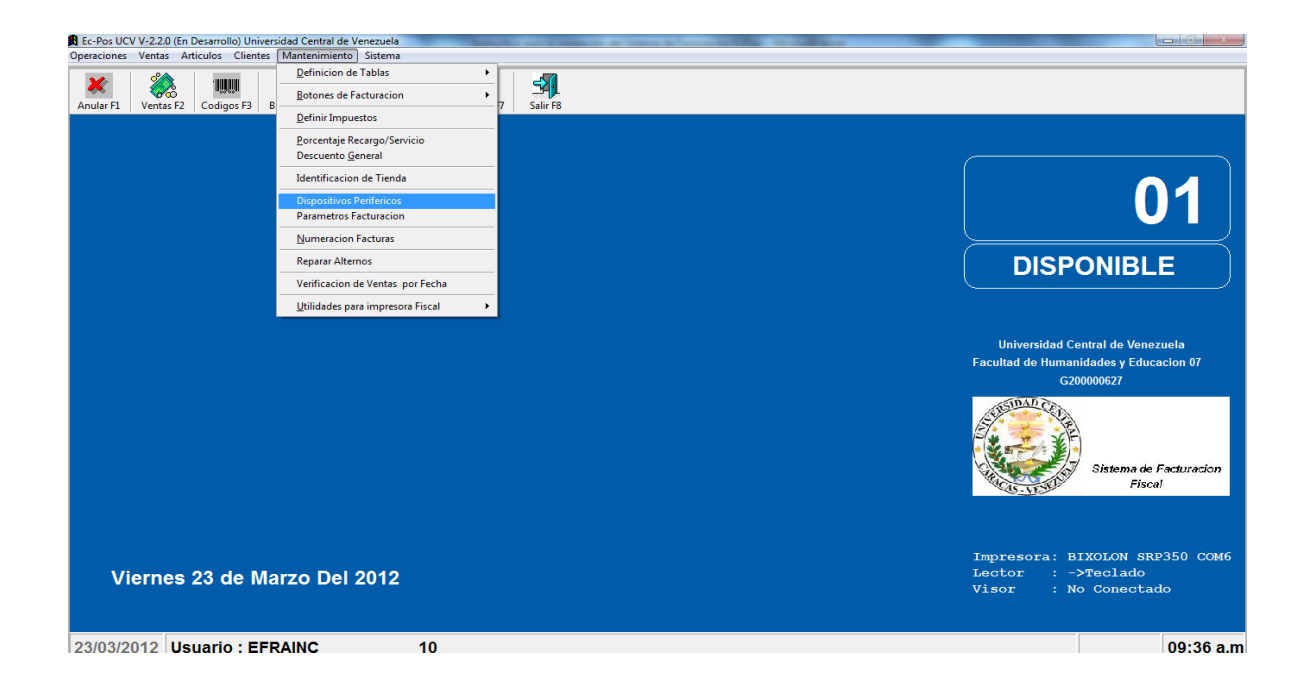

6.8) Seleccione los siguientes parámetros:

| Tipo Impresora     BIXOLON SRP270       C     Paralela LPT1       COM1     Image: Complex state state st | Display (cliente)         Image: NO conectado       Tipo         Image: COM1       Image: Aedex Emulacion         Image: COM2       Image: Esc Pos         Image: COM3       Image: Futaba Posifilex         Image: COM4       Image: Epson Emulacion         Image: COM5       Image: Sin Formato         Image: COM6       Image: Formato BMC a Impresora         Image: Comparison a Impresora       Image: Automatico por Impresora |
|----------------------------------------------------------------------------------------------------|----------------------------------------------------------------------------------------------------|
| Mensaje inicial para Visor       Msg 1     BIENVENIDOS       Msg 2     CAJA CERRADA                                                                                                    | Scanner     Largo Codigo                                                                                                    |
| Print - Settings         9600,N,8,1           Visor - Settings         9600,N,8,1           Scanner - Settings         9600,N,8,1           Scale - Settings         4800,N,8,1                                                                                                    | Scale -         W                • N0 conectado             • COM1             • COM2             • COM3             • COM4                                                                                                    |
|                                                                                                    | Guardar los cambios                                                                                                    |

6.9) Pruebe la conexión con la impresora fiscal, generando una apertura de gaveta, como se indica

a continuación, hacer clic en el icono Gaveta F6

Verifique que la impresora fiscal tenga papel y On, haga clic en el icono que se indica en la siguiente figura

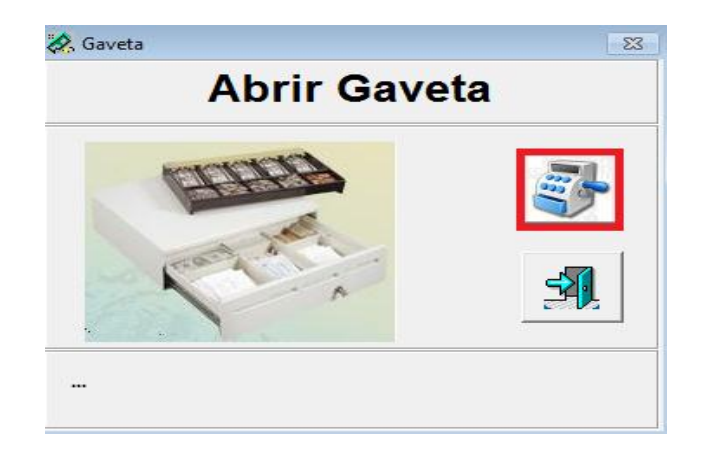

Indique su clave en el sistema de facturación

|          | Abrir gaveta |
|----------|--------------|
| Autoriza | cion         |
|          | × 🗈          |

En este momento la impresora fiscal debe emitir una apertura de gaveta o encabezado de factura, lo cual nos indica que existe comunicación con la impresora fiscal.

Se ha finalizado con la instalación del sistema de facturación EcPos - UCV, el siguiente paso es la actualización a la versión (V-3.0.0E), sino recuerda los pasos a seguir debe revisar el instructivo de actualización.